## 新北市立文山國中學生加入 Google Classroom 線上教室步驟

教務處 110.8.02

- 第1步 利用電腦、平板或手機開啟網路瀏覽器
- 第2步 進入 google, 並且按登入(務必確認登出其他帳號)

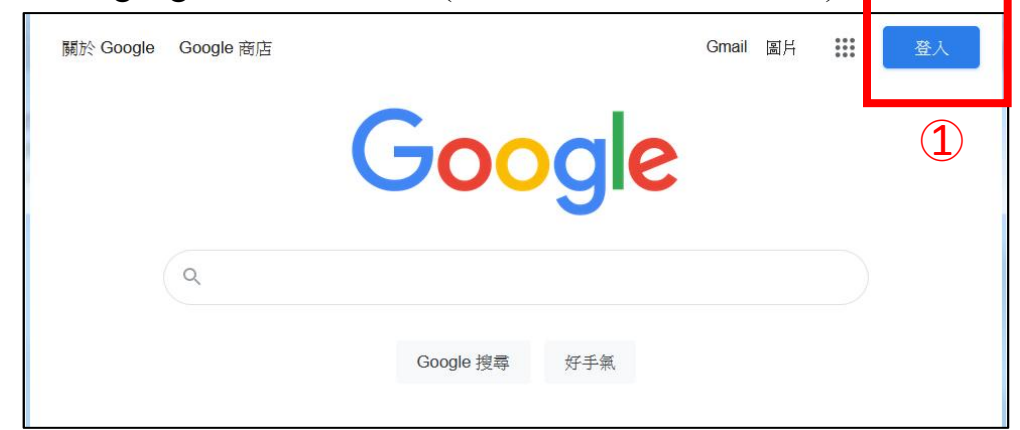

- 第3步 輸入你的 親師生平台帳號@apps.ntpc.edu.tw (也是校務行政系統與新北校園通 app 的帳號)
- 第4步 以新北市親師生平台的帳號與密碼,並登入綠色單一簽證網站 若遺忘密碼,可以洽導師、資訊老師或教務處協助還原密碼

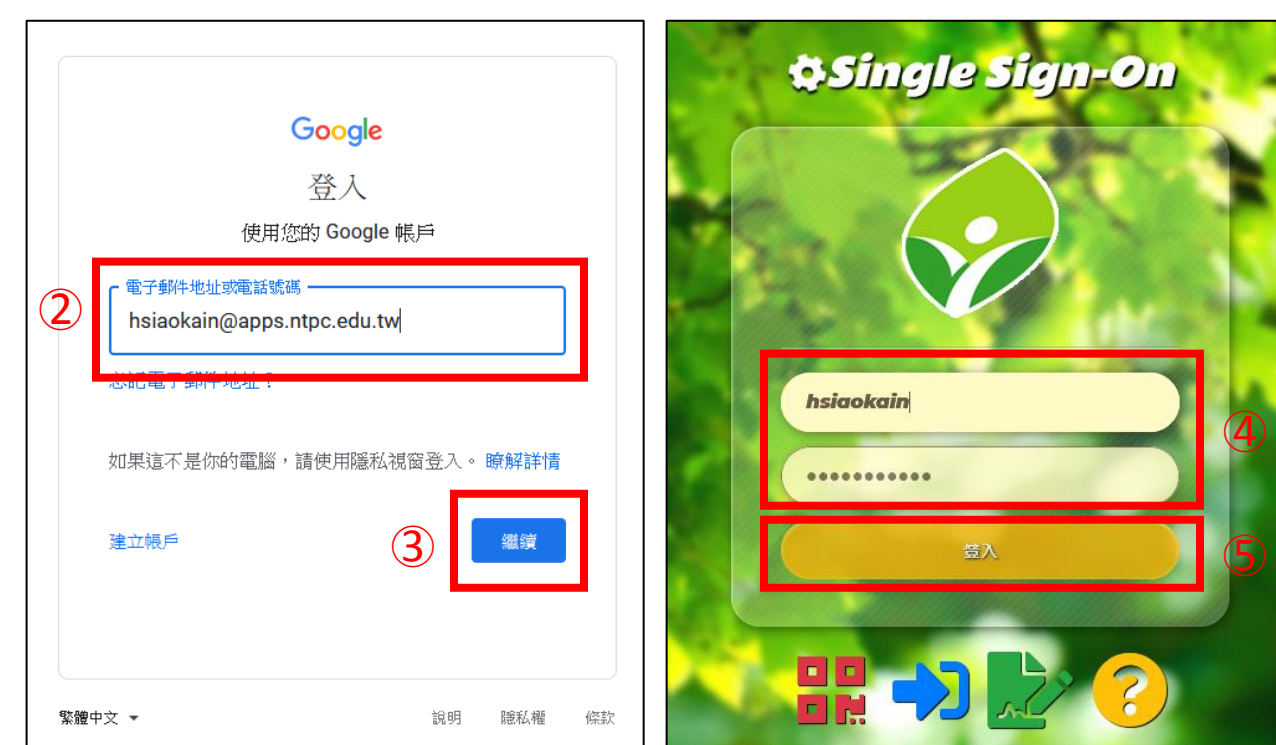

## 第5步 登入後,點選 🗰 符號,再選信箱 Gmail,收信加入課程

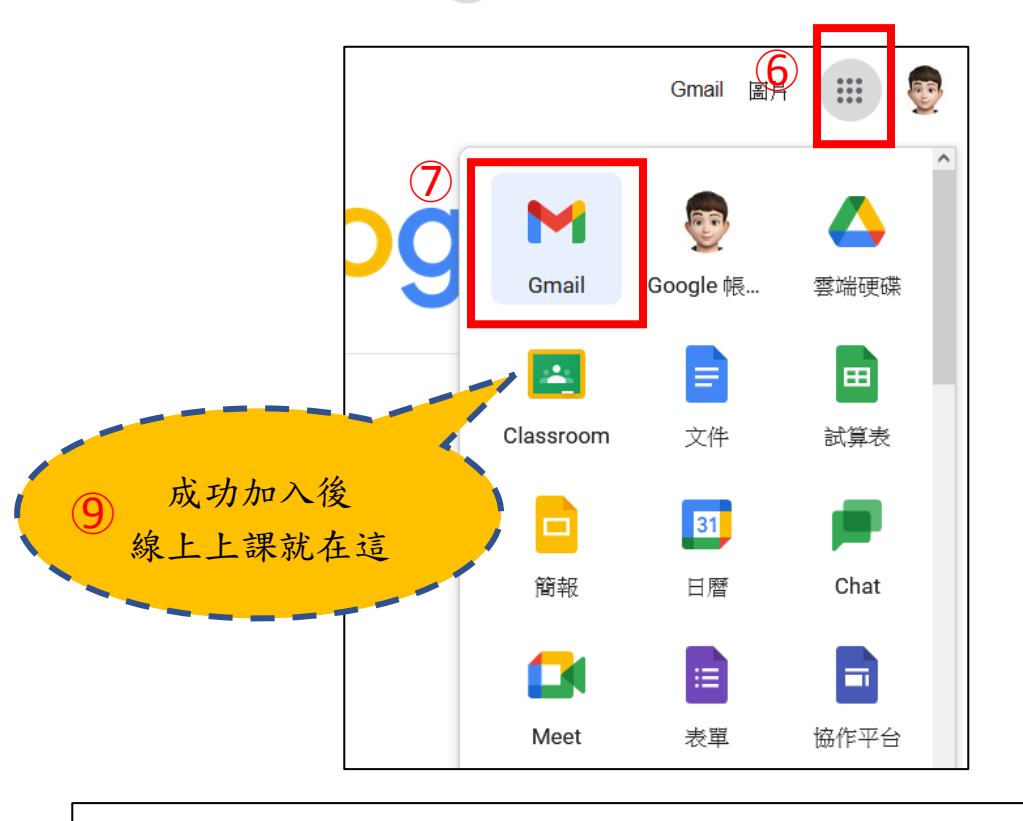

蕭偉智 (hsiaokain@apps.ntpc.edu.tw) 邀請你加入「 110-000

8

,課程。

Google Classroom

你好:

邀請加入課程

110-000

T

老師

蕭偉智

加入